# Mandatory Clearances through the State of PA

### The cost for the three clearances at your expense.

**Student must send results to** <u>kutza@upmc.edu</u> **at least one month prior to their rotation start date.** Be sure to allow time to receive your results as this process can take up to 4-6 weeks. Your application will not be complete without all three clearances. Clearance applications, unofficial results, or third party background checks do not satisfy the requirement.

## 1. PENNSYLVANIA STATE CRIMINAL BACKGROUND CHECK FOR EMPLOYMENT/ACT 34 (\$8.00 fee)

#### https://epatch.state.pa.us/Home.jsp

- Select "Submit a New record Check (requires a credit card)"
- Read the terms and click "Accept"
- Reason for Request: Employment
- Company Name: UPMC Hamot
- Proceed through the remaining screens.

• Print-out of online results is acceptable. Be sure you click the link to see an actual certificate, not just the confirmation of whether there was a record found or not.

# 2. PENNSYLVANIA STATE CHILD ABUSE CLEARANCE/ACT 33 (\$10.00 fee)

#### https://www.compass.state.pa.us/CWIS

• Students should check the CHILD CARE EMPLOYMENT box for the Purpose of Clearance.

• Form may be mailed in or submitted online. Either print-out of online results or certificate received by mail is acceptable.

Some students outside the US may experience difficulties with the web form. A paper clearance request can be downloaded here: http://www.dhs.pa.gov/cs/groups/webcontent/documents/form/s\_001762.pdf. Results will be returned to you via postal mail.

## 3. FBI FINGERPRINTING CLEARANCE/ACT 73 (\$22.60 fee)

Appointments to be fingerprinted are not required, but pre-registration is required. Once registered, you may walk in during a location's posted hours of operation, but scheduling an appointment may lead to lesser/no wait times. In order to pre-register for a FBI background check, applicants should take the following steps:

https://www.identogo.com/?utm\_campaign=website&utm\_source=SendGrid&utm\_medium=email

- Log onto IdentoGo website
- Search by state
- Select "Digital Fingerprint"
- Enter Service Code 1KG756 (service code for hospitals)
- Select "Schedule or Manage Appointment"
- Follow instructions to register
  - During registration process, you will be able to locate the nearest approved fingerprint site to you
- Take registration number with you to the fingerprint site
- Scheduling an appointment is highly recommended

Having trouble? Additional information is available <u>online at DHS' website</u>. You may also <u>contact IDEMIA</u> at (844) 321-2101.